# 9.2 Handling Late Hires in FWL

**Purpose**: Use this document as a reference for how to add an instructor assignment in the **Schedule of Class** when their hire date is **AFTER** the start date of the term in ctcLink. In that situation, the employee's job record is visible in **Maintain Faculty Workload**, but not accessible in the **Schedule of Class** for the terms with a start date before their hire date.

Audience: Class Scheduling Staff, HR/Payroll Staff.

- You must have at least one of these local college managed security roles:
- ZC CM Instructor Advisor
- ZD CM Instructor Advisor
- ZD FWL View Cnt Calc
- ZZ CM Instructor Advisor
- ZZ CM Local Configuration
- ZZ FWL Contract Calc

If you need assistance with the above security roles, please contact your local college supervisor or IT Admin to request role access.

### **Handling Late Hires in FWL**

#### Navigation: NavBar > Navigator > Curriculum Management > Instructor/Advisor Information > Instructor/Advisor Table

 New hires still require an entry in the Instructor/Advisor table before being processed in Faculty Workload. Refer the the Quick Reference Guide on <u>Adding an Instructor to the</u> <u>Instructor/Advisor Table</u> if you need help.

#### Add a Newly Hired Instructor in Schedule of Class

You must have at least one of these local college managed security roles:

- ZC CM Class Builder
- ZD CM Class Attributes

- ZD CM Class Builder
- ZD FWL View Cnt Calc
- ZZ CM Class Attributes
- ZZ CM Class Text Book
- ZZ CM Loal Configuration
- ZZ FWL Contract Calc

If you need assistance with the above security roles, please contact your local college supervisor or IT Admin to request role access.

## Navigation: NavBar > Navigator > Curriculum Management > Schedule of Classes > Maintain Schedule of Classes

- 1. The Maintain Schedule of Classes search page displays.
- 2. Enter the **Search Criteria**.
- 3. Select the **Search** button.

| Maintain Schedule     | of Classes                   | arch. Leave fields blank | for a list of | all values. |
|-----------------------|------------------------------|--------------------------|---------------|-------------|
| Find an Existing Val  | ue                           |                          |               |             |
| Search Criteria       |                              |                          |               |             |
| Academic Institution  | = ~                          | WA171                    | Q             |             |
| Term                  | = ~                          | 2191                     | Q             |             |
| Subject Area          | = ~                          | ART&                     | ۹             |             |
| Catalog Nbr           | begins with $\vee$           | 100                      |               |             |
| Academic Career       | = ~                          | Academic Career          |               | $\sim$      |
| Campus                | begins with $\lor$           | MAIN                     | × <b>Q</b>    |             |
| Description           | begins with $\vee$           |                          |               |             |
| Course ID             | begins with $\vee$           |                          | Q             |             |
| Course Offering Nbr   | = ~                          |                          | ۹             |             |
| Academic Organization | begins with $\smallsetminus$ |                          |               |             |
| □Case Sensitive       |                              |                          |               |             |
| Search Clear          | Basic Search 📓               | Save Search Criteria     |               |             |

- 4. The Maintain Schedule of Classes page displays.
- 5. Select the **Meetings** tab.
- 6. The **Meetings** page displays.
- 7. In the **Instructors for Meeting Pattern** section, on the **Assignment** Tab, enter the **Empl ID** of the instructor or use the Look Up to search by name.
- 8. Also on the **Assignment** tab, leave the **Empl Rcd#** at zero, the system default.

• Since the **Job Data** record hire date is after the Term Start Date, the **Empl Rcd#** Look Up will return no results, this can be updated once in **Maintain Faculty Workload**.

|                                       |                                                                     |                                                             |                                                   |                       |                        |          | Maintain Scl               | hedule of Class               | es             |          |                             |         |
|---------------------------------------|---------------------------------------------------------------------|-------------------------------------------------------------|---------------------------------------------------|-----------------------|------------------------|----------|----------------------------|-------------------------------|----------------|----------|-----------------------------|---------|
| <u>B</u> asic Data                    | Meetings                                                            | Enrollment Control                                          | Reserve Cap                                       | otes E <u>x</u> am    | LMS Data               | Textbook | GL Interface               |                               |                |          |                             |         |
|                                       | Course I<br>Academic Institutio<br>Ten<br>Subject Are<br>Catalog Nt | D 017295<br>m Spokane CC<br>WINTER 2019<br>a ART&<br>or 100 | Cours<br>Academic<br>Art &<br>Art Appreciation (C | e Offering Nbr<br>CN) | 1                      |          |                            |                               |                |          |                             |         |
| Class Section                         | 15                                                                  |                                                             |                                                   |                       |                        |          |                            | Q I                           |                | f3∨ ▶    | M                           | l View  |
|                                       | Sessio<br>Class Sectio<br>Associated Clas                           | m 1<br>m 01<br>is 1                                         | Regular A<br>Component Lecture<br>Units 5.00      | cademic Session       |                        |          | Class Nbr 1<br>Event ID 00 | 1824<br>00041881              |                |          |                             |         |
| Meeting Pat                           | tern                                                                |                                                             |                                                   |                       |                        |          |                            | QI                            | 1 of           | 1 🗠 🕒    | $ \mathbf{h}  = \mathbf{I}$ | View A  |
| Facility ID<br>SP0011224<br>MAINCA 12 | C<br>Q<br>124                                                       | apacity<br>20                                               | Pat Mtg Start<br>DALY Q 12:30PM<br>Topic ID Q     | Mtg En<br>1:20Pf      | d M<br>M ☑<br>Free For | T W T    | F S S                      | *Start/End Date<br>01/02/2019 | 03/21/2019     | + -      |                             |         |
|                                       |                                                                     | 🗆 Prin                                                      | t Topic On Transcript                             |                       | Contact Hours          |          |                            |                               |                |          |                             |         |
| Assignme                              | or Meeting Patter                                                   | n<br>  }                                                    |                                                   |                       |                        |          |                            | M                             | 4 1-1 of 1     |          | IV                          | iew All |
| ID                                    |                                                                     | Name                                                        | Instructor Re                                     | ble                   | Print                  |          | Access                     | Contact                       | Empl Rcd#      | Job Code |                             |         |
| 10.000000                             | Q. 1                                                                |                                                             | Primary Instructor                                | ~                     |                        | Approve  |                            | ×                             | 0 <sup>Q</sup> |          | +                           | -       |

- 9. Select the **Workload** Tab.
- 10. The **Workload** tab displays.
- 11. Complete applicable fields.

| E Q  | d III       |          |             |           |           | 1-1 of 1 🗸       | ▶ 1 | View All |
|------|-------------|----------|-------------|-----------|-----------|------------------|-----|----------|
| D    | Assign Type | App Load | Load Factor | Work Load | Auto Calc | Assignment FTE % |     |          |
| 1( Q | zA&S 🗸      | M        | 100.0000    |           |           |                  | +   | -        |

12. The process to add a new hire to Schedule of Classes is now complete.

Not sure how to run the FWL Calculation Process to load the FWL Grid? Refer to the Quick Reference Guide - <u>FWL Calculation Process (Batch)</u>.

### **Override Employee Record Number in Maintain Faculty Workload**

• You must have at least one of these local college managed security roles:

- ZD FWL View Cnt Calc
- ZZ FWL Contract Approve
- ZZ FWL Contract Calc
- ZZ FWL Contract Gen
- ZZ FWL Contract Submit
- ZZ FWL Pay Processing

If you need assistance with the above security roles, please contact your local college supervisor or IT Admin to request role access.

After the FWL Calculation Process has been run to load the FWL Grid, navigate to the Maintain Faculty Workload page.

Navigation: NavBar > Navigator > Curriculum Management > CTC Custom > Faculty Workload > Faculty Workload Transaction > Maintain Faculty Workload

- 1. The **Maintain Faculty Workload** search page displays.
- 2. Enter Search Criteria.
- 3. Select the **Search** button.

| Maintain Faculty Workload                                           |                           |
|---------------------------------------------------------------------|---------------------------|
| Enter any information you have and click Search. Leave fields blank | for a list of all values. |
| Find an Existing Value                                              |                           |
| ▼ Search Criteria                                                   |                           |
| Empl ID begins with $\checkmark$                                    |                           |
| Academic Institution begins with $\vee$                             | Q                         |
| Term begins with $\checkmark$                                       |                           |
| Last Name begins with $\checkmark$                                  |                           |
| First Name begins with $\vee$                                       |                           |
| □ Include History □ Correct History                                 |                           |
| Search Clear Basic Search 🖓 Save Search Criteria                    |                           |

- 4. The Maintain Faculty Workload search page displays.
- 5. In the **HCM Position Job Summary** section, the new job record will be visible and can be viewed in HCM.
  - All job records for the configured Employee Classifications (FAC, PTF) are visible in 'real time' from HCM so long as the job is in an '*Active*' HR status.
  - In order to send faculty pay to payroll, the payroll status must also be in an 'Active' status.
- 6. Select the **View Job Data** link.

| HCM<br>HCI | Data Informa<br>M Position Jo | ition<br>b Summa | ary                 |           |                |          |         |               |            |                                | ₫ ₫             | 1-4 o | f4∨ ▶ ▶       |
|------------|-------------------------------|------------------|---------------------|-----------|----------------|----------|---------|---------------|------------|--------------------------------|-----------------|-------|---------------|
|            | Empl Class                    | Empl<br>Rcd #    | Empl Rcd #<br>Descr | HR Status | Payroll Status | Job Code | Company | Business Unit | Department | Description                    | Salary<br>Grade | Step  | View Job Data |
|            | FAC                           | o                | Primary             | Active    | Active         | 220028   | 170     | HR171         | 98746      | SCC Social Sciences/Humanities | 01              | 12    | View Job Data |

- 7. The **Job Data** page displays in a new window.
- 8. If you look at the Job Data record, you will see that the Effective Date of the hire record is after the start of the term, which prevents seeing the job record from the delivered Schedule of Classes page. If the instructor was hired after the start of the class you may need to prorate the contract pay. For information on prorating pay, refer to the Quick Reference Guide Prorating Contracts for Instructor Late Starts or Early Departures.
- 9. Close the **Job Data** window to return to the Maintain Faculty Workload page.

| C Query Viewer           |                         |                        |                        | Job Data                  |     |
|--------------------------|-------------------------|------------------------|------------------------|---------------------------|-----|
| Work Location Job Inform | nation Job Labor Payrol | II Salary Plan Compens | ation CTC Job Data     | CTC Earnings Distribution |     |
| I                        |                         | Empl ID 1              |                        |                           |     |
| Employee                 |                         | Empl Record 0          |                        |                           |     |
| Work Location Details ⑦  |                         |                        | Q                      | 1 of 1 🗸                  | • • |
| *Effective Date          | 12/01/2019              |                        |                        | Go To Row                 | + - |
| Effective Sequence       | 0                       | *Action                | Return from Work Break | ~                         |     |
| HR Status                | Active                  | Reason                 |                        | ~                         |     |
| Payroll Status           | Active                  | *Job Indicator         | Primary Job            | ~                         |     |
|                          |                         |                        |                        | Ourrent 🗐                 |     |

- 10. The Maintain Faculty Workload page displays.
- 11. Select the **FWL Grid** tab.
- 12. The FWL Grid page displays.
- 13. Make sure the **Correct History** button is selected.
- 14. On the **FWL Grid** page, select the **Second** tab.
- 15. Check the **Empl Rcd Override** check box to open the next field for editing.
- 16. Update the **Empl Rcd Nbr** field.
- 17. Select Save.

| HCM   | I Data Page     | FWL Grid           | Calculation Res         | sults FWL N | Notes/Comments |                     |                      |                     |                      |              |            |
|-------|-----------------|--------------------|-------------------------|-------------|----------------|---------------------|----------------------|---------------------|----------------------|--------------|------------|
| FWL G | rid Details     |                    |                         |             |                |                     |                      |                     |                      |              |            |
|       |                 |                    |                         |             |                |                     |                      |                     | Q II                 | 4 1 of 6 ∨   | View Al    |
| Fac   | Effective Date: | 01/17/2019         |                         | Eff Seq:    | 2              |                     |                      |                     |                      |              |            |
| E     | , Q             |                    |                         |             |                |                     |                      |                     |                      | 1-5 of       | 5 🖂 🕨 膨    |
|       | First Tab       | Second Tab         | Third Tab               | Fourth Tab  | Þ              |                     |                      |                     |                      |              |            |
|       | Class Nbr       | Assignment<br>Type | Load Factor<br>Override | Load Factor | FTE %          | Class Final<br>Exam | Combined<br>Sections | Associated<br>Class | Empl Rcd<br>Override | Empl Rcd Nbr | Department |
|       |                 |                    |                         |             |                |                     |                      |                     |                      |              |            |

- 18. Select the **HCM Data Page** tab.
- 19. The **HCM Data Page** tab displays.
- 20. Select the **Recalc All** button.
- 21. The 'Are you sure you want to Recalculate all the contracts? message displays.
- 22. Select the **Yes** button.
- 23. The system wait icon will appear in the upper, right hand corner of the screen.
- 24. When the calculation is complete the screen will refresh and display a draft **Pay Line** and updated **Calculation Results**.

|                             | Data Page                                        | FWLG                                              | 3rid Calcu                                               | lation Results                          | FWL Notes/                                       | Comments                               |                              |                                          |                                       |                                                                                                    |                             |                              |                                                                       |          |
|-----------------------------|--------------------------------------------------|---------------------------------------------------|----------------------------------------------------------|-----------------------------------------|--------------------------------------------------|----------------------------------------|------------------------------|------------------------------------------|---------------------------------------|----------------------------------------------------------------------------------------------------|-----------------------------|------------------------------|-----------------------------------------------------------------------|----------|
|                             |                                                  |                                                   |                                                          |                                         |                                                  |                                        |                              |                                          |                                       | Instructions                                                                                                    |                             |                              |                                                                       |          |
| lei                         | er Data                                          |                                                   |                                                          |                                         |                                                  |                                        |                              |                                          |                                       |                                                                                                    |                             |                              |                                                                       |          |
| mr                          | nLID:                                            |                                                   |                                                          | Institutio                              | n: WA171 Soo                                     | kana CC                                | Term                         | 2101 WINTER 2                            | 2010                                  |                                                                                                    |                             |                              |                                                                       |          |
| irst                        | st Name:                                         |                                                   |                                                          | Last Nam                                | e.                                               | Name OO                                | Phone:                       | 380/555-1212                             |                                       |                                                                                                    |                             |                              |                                                                       |          |
| ma                          | ail: cs                                          | ctcl 1@act                                        | telink local                                             |                                         |                                                  |                                        |                              |                                          |                                       |                                                                                                    |                             |                              |                                                                       |          |
|                             |                                                  | ann @dor                                          |                                                          |                                         |                                                  |                                        |                              |                                          |                                       |                                                                                                    |                             |                              |                                                                       |          |
|                             |                                                  |                                                   |                                                          |                                         |                                                  |                                        |                              |                                          |                                       |                                                                                                    |                             |                              |                                                                       |          |
|                             |                                                  |                                                   |                                                          |                                         |                                                  |                                        |                              |                                          |                                       |                                                                                                    |                             |                              |                                                                       |          |
| / D                         | Data Informa                                     | ation                                             |                                                          |                                         |                                                  |                                        |                              |                                          |                                       |                                                                                                    |                             |                              |                                                                       |          |
| M D                         | Data Informa                                     | ation                                             |                                                          |                                         |                                                  |                                        |                              |                                          |                                       |                                                                                                    |                             |                              |                                                                       |          |
| M D                         | Data Informa                                     | ation<br>ob Summa                                 | агу                                                      |                                         |                                                  |                                        |                              |                                          |                                       |                                                                                                    |                             |                              |                                                                       |          |
| M D<br>M                    | Data Informa<br>Position Jo                      | ation<br>ob Summa                                 | агу                                                      |                                         |                                                  |                                        |                              |                                          |                                       |                                                                                                    | 14 4                        | 1-4                          | of 4 🗸 🕨 🕅                                                            | Recalc A |
| M<br>M<br>M                 | Data Informa<br>I Position Jo<br>Q<br>Empl Class | ation<br>bb Summa<br>Empl<br>Rcd #                | Empl Rod #<br>Descr                                      | HR Status                               | Payroll Status                                   | Job Code                               | Company                      | Business Unit                            | Department                            | Description                                                                                                    | Salary<br>Grade             | 1-4<br>Step                  | of 4 View Job Data                                                    | Recalc A |
| M D<br>M<br>S<br>M          | Position Jo<br>Q<br>Empl Class                   | Empl<br>Rcd #                                     | Empl Rcd #<br>Descr<br>Secondary                         | HR Status<br>Active                     | Payroll Status<br>Leave W/Py                     | Job Code<br>960000                     | Company<br>170               | Business Unit                            | Department<br>98746                   | Description<br>SCC Social Sciences/Humanities                                                                     | Salary<br>Grade             | 1-4<br>Step<br>12            | of 4 View Job Data                                                    | Recalc A |
| M D<br>CM<br>5<br>1<br>2    | Position Jo<br>Q<br>Empl Class<br>FAC<br>FAC     | Empl<br>Rcd #<br>3                                | Empl Rod #<br>Descr<br>Secondary<br>Secondary            | HR Status<br>Active<br>Active           | Payroll Status<br>Leave W/Py<br>Active           | <b>Job Code</b><br>960000<br>950000    | Company<br>170<br>170        | Business Unit<br>HR171<br>HR171          | <b>Department</b><br>98746<br>98746   | Description<br>SCC Social Sciences/Humanities<br>SCC Social Sciences/Humanities                                   | Salary<br>Grade             | 1-4<br>Step<br>12<br>0       | View Job Data<br>View Job Data                                        | Recalc A |
| MD<br>M<br>I<br>1<br>2<br>3 | Empl Class<br>FAC<br>FAC<br>FAC                  | ation<br>bb Summa<br>Empl<br>Rod #<br>1<br>3<br>0 | Empl Rod #<br>Descr<br>Secondary<br>Secondary<br>Primary | HR Status<br>Active<br>Active<br>Active | Payroll Status<br>Leave W/Py<br>Active<br>Active | Job Code<br>960000<br>950000<br>220028 | Company<br>170<br>170<br>170 | Business Unit<br>HR171<br>HR171<br>HR171 | Department<br>98746<br>98746<br>98746 | Description<br>SCC Social Sciences/Humanities<br>SCC Social Sciences/Humanities<br>SCC Social Sciences/Humanities | Salary<br>Grade<br>01<br>01 | 1-4<br>Step<br>12<br>0<br>12 | of 4 View Job Data<br>View Job Data<br>View Job Data<br>View Job Data | Recalc A |

- 25. Select the **Calculation Results** tab.
- 26. The Calculation Results tab displays.
- 27. Verify the results (FTE%, Pay, Term Contact Hours) are accurate for the student count.

| _                        |                                                       |                                             |                                      |                                        |                                  |                                              |                                                                                                    |                         |                                            |                                         |                                                     |                     |                                         |                 |
|--------------------------|-------------------------------------------------------|---------------------------------------------|--------------------------------------|----------------------------------------|----------------------------------|----------------------------------------------|----------------------------------------------------------------------------------------------------|-------------------------|--------------------------------------------|-----------------------------------------|-----------------------------------------------------|---------------------|-----------------------------------------|-----------------|
| Са                       | alculation                                            | n Results                                   |                                      |                                        |                                  |                                              |                                                                                                    |                         |                                            |                                         |                                                     |                     |                                         |                 |
| Effe                     | ective Date                                           | e: 12/11/2019                               |                                      | Eff Seq:                               | 0                                |                                              |                                                                                                    |                         |                                            |                                         |                                                     |                     |                                         |                 |
| onti                     | ract Type                                             | 8                                           |                                      |                                        |                                  |                                              |                                                                                                    |                         |                                            |                                         |                                                     |                     |                                         |                 |
|                          |                                                       |                                             |                                      |                                        |                                  |                                              |                                                                                                    |                         |                                            |                                         |                                                     |                     |                                         |                 |
|                          |                                                       |                                             |                                      |                                        |                                  |                                              |                                                                                                    |                         |                                            |                                         |                                                     |                     |                                         |                 |
| Cor                      | ntract Typ                                            | e: F03                                      | FTE Only: A                          | rts & Sci                              |                                  | Contrac                                      | ct By Dept: F03_98746                                                                                                    |                         |                                            |                                         |                                                     |                     |                                         |                 |
| Cor<br>lass              | ntract Typ<br>s Informa                               | e: F03<br>Ition                             | FTE Only: A                          | rts & Sci                              |                                  | Contrac                                      | ct By Dept: F03_08746                                                                                                    |                         |                                            |                                         |                                                     | 14 4                | 12-12                                   |                 |
| Cor<br>lass<br>E         | ntract Typ<br>s Informa<br>Q                          | e: F03<br>htion                             | FTE Only: A                          | rts & Sci                              |                                  | Contrac                                      | ct By Dept: F03_08746                                                                                                    |                         |                                            |                                         |                                                     | [4 €                | 1-3 of 3 🗸                              | ) <b>&gt;</b> ) |
| Cor<br>ass<br>E          | ntract Typ<br>s Informa<br>Q<br>Class                 | e: F03<br>tion<br>Empl Class                | FTE Only: A                          | rts & Sci<br>Catalog Nbr               | Class Comp                       | Contrac<br>Assignment<br>Type                | ct By Dept: F03_08746<br>Description                                                                                         | Fee(s)<br>Override      | Weekly<br>Contact<br>Hours                 | Term Contact<br>hours                   | F/T Base<br>Term Contact<br>Hrs                     | Weeks in<br>Term    | 1-3 of 3 ~<br>FTE %                     | Empl Ro         |
| Cor<br>ass<br>IIII       | ntract Typ<br>s Informa<br>Q<br>Class<br>1822         | e: F03<br>ttion<br>Empl Class<br>FAC        | FTE Only: A<br>Subject<br>ART        | rts & Sci<br>Catalog Nbr<br>109        | Class Comp                       | Contrac<br>Assignment<br>Type<br>003         | ct By Dept: F03_08746 Description A&S - Arts & Science Division                                                              | Fee(5)<br>Override      | Weekly<br>Contact<br>Hours<br>5.00         | Term Contact<br>hours<br>55.00          | F/T Base<br>Term Contact<br>Hrs<br>165.00           | Weeks in<br>Term    | 1-3 of 3 ~<br>FTE %<br>33.333           | Empl Ro         |
| Cor<br>lass<br>IIII<br>1 | ntract Typ<br>s Informa<br>Q<br>Class<br>1822<br>1823 | e: F03<br>Ition<br>Empl Class<br>FAC<br>FAC | FTE Only: A<br>Subject<br>ART<br>ART | rts & Sci<br>Catalog Nbr<br>109<br>110 | Class Comp<br>Lecture<br>Lecture | Contract<br>Assignment<br>Type<br>003<br>003 | bet By Dept: F03_08746           Description           A&S - Arts & Science Division           A&S - Arts & Science Division | Fee(s)<br>Override<br>N | Weekly<br>Contact<br>Hours<br>5.00<br>5.00 | Term Contact<br>hours<br>55.00<br>55.00 | F/T Base<br>Term Contact<br>Hrs<br>165.00<br>165.00 | Weeks in<br>Term 11 | 1-3 of 3 ~<br>FTE %<br>33.333<br>33.333 | Empl Re         |

28. If Calculation Results are accurate, select the **HCM Data Page** tab, and verify/update the **Pay Line Earnings Code** and **Account Code** (combo code) on the **Second** tab.

| I | First Se  | econd        | II -   |               |               |         |              |                       |            |   |   |
|---|-----------|--------------|--------|---------------|---------------|---------|--------------|-----------------------|------------|---|---|
|   | Class Nbr | Empl<br>Rcd# | Seq No | Earnings Code | +Account Code | Split % | Split Amount | Last Update Date/Time | Updated by |   |   |
| 1 | 1825      | 3            | 1      | MLC Q         | 000166736 Q   | 0.000   | 0.000        | 01/17/19 9:44:15AM    | 101001378  | + | - |
| 2 | 1825      | 3            | 2      | MLC Q         | 000166736 Q   | 0.000   | 0.000        | 01/17/19 9:44:15AM    | 101001378  | + |   |
| 3 | 1825      | 3            | 3      | MLC Q         | 000166736 Q   | 0.000   | 0.000        | 01/17/19 9:44:15AM    | 101001378  | + | - |
| 4 | 1825      | 3            | 4      | MLC Q         | 000166736 Q   | 0.000   | 0.000        | 01/17/19 9:44:15AM    | 101001378  | + | - |
| 5 | 1825      | 3            | 5      | MLC Q         | 000166736 Q   | 0.000   | 0.000        | 01/17/19 9:44:15AM    | 101001378  | + | - |
| 6 | 1825      | 3            | 6      | MLC           | 000166736     | 0.000   | 0.000        | 01/17/19 9:44:15AM    | 101001378  |   |   |

- 29. After all lines have been updated, select **Save**.
- 30. Once complete, move on to generating the online contract.
  - Note: Not sure how to run the FWL Contract Generation Process to generate the online contract/appointment letter? Refer to the Quick Reference Guide <u>FWL Contract</u> <u>Generation (Batch)</u>.
- 31. The process to handle late hires in FWL is now complete.
- 32. End of procedure.